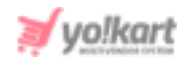

## Admin- SEO Setup Guide

## **1. Site Tracker Code**

Admin must sign up with Google Analytics to create SEO related code and scripts. A gmail account is must for signing up with Google Analytics.

To sign up with Google Analytics:

 Visit <u>https://marketingplatform.google.com/about/analytics/</u> and click on the 'Sign in to Analytics' button provided on the top-right corner as shown in figure 1.1.

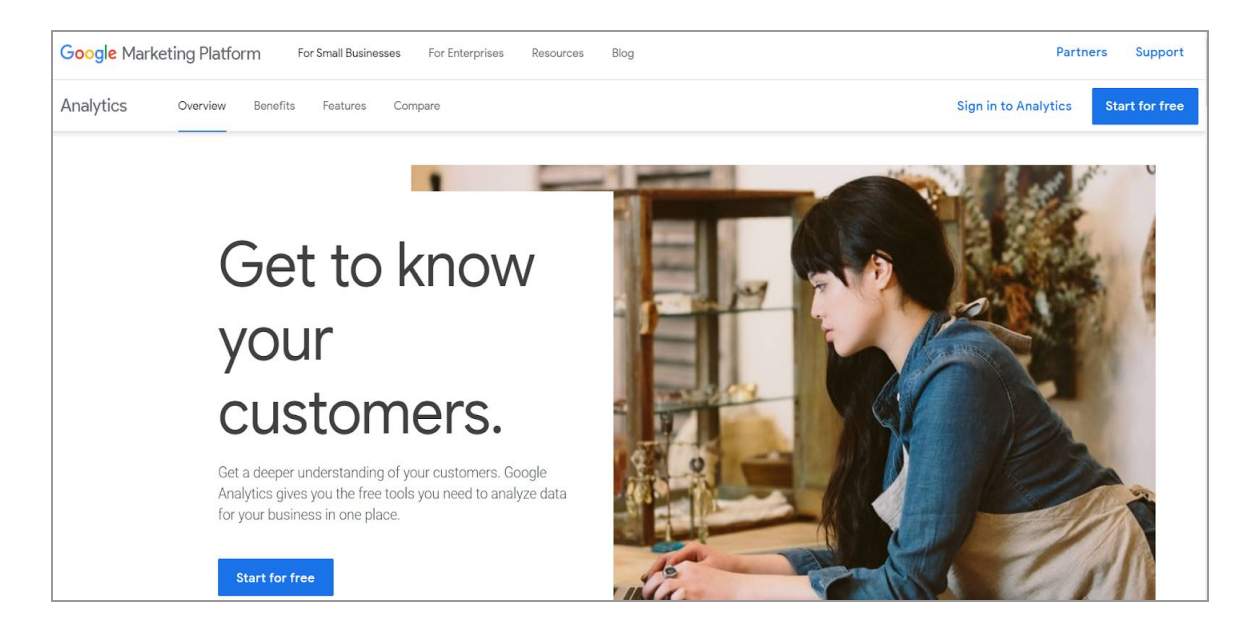

Fig. 1.1: 'Sign in to Analytics' Page

2. The 'Welcome to Google Analytics' page will open. The admin must click on the 'Start Measuring' button.

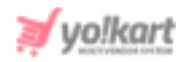

| .I | Analytics                                                                                                    | :: |
|----|----------------------------------------------------------------------------------------------------|----|
|    | Welcome to Google Analytics                                                                                                    |    |
|    | Google Analytics gives you the free tools you need to analyze data for your business in one place, so you can<br>make smarter decisions. |    |
|    | Start measuring                                                                                                    |    |

Fig. 1.2: 'Welcome to Google Analytics' Page

The admin will be redirected to the 'Create Account' page as shown in figures
 1.3 (a) and (b).

| . Analytics                                                                                                    | ::                                                                                    |
|----------------------------------------------------------------------------------------------------|---------------------------------------------------------------------------------------|
| Create account                                                                                                    |                                                                                       |
| Account setup                                                                                                    |                                                                                       |
| Account details                                                                                                    |                                                                                       |
| Account name (Required)<br>Accounts can contain more than one tracking ID.<br>My New Account Name                                                                                                    |                                                                                       |
| Account Data Sharing Settings ⑦<br>Data you collect, process, and store using Google Analytics ('Google Analytics data') is secure and kept confidential. This data is used to ma<br>perform system critical operations, and in rare exceptions for legal reasons as described in our privacy policy.                                                                                                    | intain and protect the Google Analytics service, to                                   |
| The data sharing options give you more control over sharing your Google Analytics data. Learn more.         Google products & services RECOMMENDED         If you have enabled Google signals, this setting will also apply to authenticated visitation data which is associated visitation data can still flow to other Google or property. Visit the product linking section in each property to view or change your settings. Show Example | rith Google user accounts. This setting is<br>sgle products explicitly linked to your |

#### Fig. 1.3 (a): Create Account

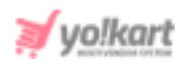

| .1 | Analy           | ytics                                                                                                    |  |
|----|-----------------|----------------------------------------------------------------------------------------------------|--|
|    |                 | Senchmarking RECOMMENDED<br>Contribute anonymous data to an aggregate data set to enable features like benchmarking and publications that can help you understand data trends. All identifiable information about your website is removed and combined with other anonymous data before it is shared with others. Show Example                                              |  |
|    |                 | Technical support RECOMMENDED<br>Let Google technical support representatives access your Google Analytics data and account when necessary to provide service and find solutions to technical<br>issues.                                                                                                    |  |
|    |                 | Account specialists RECOMMENDED<br>Give Google marketing specialists and your Google sales specialists access to your Google Analytics data and account so they can find ways to improve your<br>configuration and analysis, and share optimization tips with you. If you don't have dedicated sales specialists, give this access to authorized Google<br>representatives. |  |
|    |                 | Lean now subgie Analytics salegualus your data .                                                                                                    |  |
|    | 2 Wha<br>3 Prop | Next Previous at do you want to measure? Derty setup                                                                                                    |  |
|    | Cancel          |                                                                                                    |  |

#### Fig. 1.3 (b): Create Account

Admin must enter their account name in '**My New Account Name**' and then click on the '**Next**' button to proceed further.

4. The admin will proceed to the second step which is 'What do you want to measure?'. As shown in figures 1.4 (a) and (b), admin can choose among any of three options.

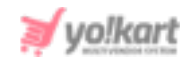

| Analytics                                                     |                                                                                                    | :: |
|---------------------------------------------------------------|----------------------------------------------------------------------------------------------------|----|
| Create account<br>Account setup Edit<br>What do you want to m | zasure?                                                                                                    |    |
|                                                               | Web<br>Measure your website<br>• Understand where your users are coming from and turn data into insights<br>• Analyze user behavior and optimize for your business<br>• Discover trends with performance and conversion analysis                                                                                                    | ۲  |
|                                                               | Apps<br>Measure your iOS or Android apps<br>• Understand user growth and get insights into app behavior<br>• Automatically capture key events or define your own<br>• Add web stream later to measure cross-platform behavior BETA<br>*tewgete to your Prebase account if you want to create a new preperty for an existing Fieldase project | 0  |

#### Fig. 1.4 (a): What do you want to measure?

|                                                           | Apps and web BETA<br>Measure your users across app and web<br>• Explore cross-platform user-centric analytics<br>• Get started quickly with codeless event configuration and out-of-the-box reports<br>• Implement without retagging if you already use gtag is or Tag Manager on your site<br>*Margate to your Prebase account if you want to create a new property for an existing Fredaxe project. | 0 |
|-----------------------------------------------------------|----------------------------------------------------------------------------------------------------|---|
| Next Previous Terrerious Terrerious Terrerious Terrerious |                                                                                                    |   |

#### Fig. 1.4 (b): What do you want to measure?

Once selected, the admin must click on the '**Next**' button to proceed further.

- 5. The '**Property Setup**' form will appear as shown in figure 1.5, in which the admin must:
  - Website Name: Enter their website name.
  - Website URL: Enter their website URL.
  - Industry Category: Select the category under which their industry falls.
  - **Reporting Time Zone:** Select their country and time zone.

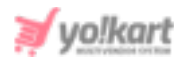

| Analytics                                      |
|------------------------------------------------|
| Create account                                 |
| Account setup Edit                             |
| What do you want to measure? Edit              |
| 3 Property setup                               |
| Property details                               |
| Website Name                                   |
| My New Website                                 |
| Value is required.                             |
| Website URL                                    |
| http:// - Example: http://www.mywebsite.com    |
| Value is required.                             |
| Industry Category                              |
| Select One 👻                                   |
| Reporting Time Zone                            |
| United States 👻 (GMT-07:00) Los Angeles Time 👻 |
|                                                |
| Create Previous                                |

#### Fig. 1.5: Property Setup

Admin must click on the 'Create' button to finish creating the account.

 If the next page admin redirects to is the 'Website Tracking' page, the admin must proceed further from <u>Step 11</u>.

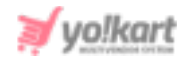

|          | Analytics All Web Site Data -                         | Q Try searching "Worst pages by load speed"                                                                                                    | <b>2</b>     | ::     | ?         | :      |         |
|----------|-------------------------------------------------------|----------------------------------------------------------------------------------------------------|--------------|--------|-----------|--------|---------|
| ŧ        | ADMIN USER                                            |                                                                                                    |              |        |           |        |         |
|          | Property + Create Property<br>yokart                  | Website Tracking                                                                                                    |              |        |           |        |         |
| <b>.</b> | Property Settings                                     | Global Site Tag (gtag.js)<br>This is the Global Site Tag (gtag.js) tracking code for this property. Copy and paste this code as the first iter                                                                                                    | m into the < | HEAD>  | of ever   | y webr | page    |
|          | Property User Management                              | you want to track. If you already have a Global Site Tag on your page, simply add the <i>config</i> line from the sn<br>Tag.                                                                                                    | ippet below  | to you | r existin | g Glob | al Site |
| P.       | Tracking Info                                         | - Global site tag (gtag.js) - Google Analytics<br><script async="" src="https://www.googletagmanager.com/gtag/js?id=UA-173932326-1"></script>                                                                                                    |              |        |           |        |         |
|          | Tracking Code                                         | <script></td><td></td><td></td><td></td><td></td><td></td></tr><tr><td></td><td>Data Collection</td><td>window.dataLayer = window.dataLayer    [];<br>function_stan()(data _aver_pueb(argumente))</td><td></td><td></td><td></td><td></td><td></td></tr><tr><td>°C,</td><td>Data Retention<br>User-ID</td><td>gtag(js', new Date());</td><td></td><td></td><td></td><td></td><td></td></tr><tr><td>Q</td><td>Session Settings<br>Organic Search Sources</td><td>gtag('config', 'UA-173932326-1');<br></script> |              |        |           |        |         |
| \$       | Referral Exclusion List<br>Search Term Exclusion List |                                                                                                    |              |        |           |        |         |

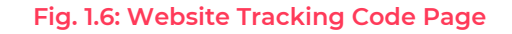

7. If the admin is redirected to their '**Dashboard**' after logging in, as shown in figure 1.7, the admin must proceed as directed in following steps.

| .1         | Analytics               | All accounts > ascs<br>All Web Site Dat | ta • Q Tr         | y searching "Any an | omalies in sessions this month?" |                         | ₽ ::              | 0 i 🌖        |
|------------|-------------------------|-----------------------------------------|-------------------|---------------------|----------------------------------|-------------------------|-------------------|--------------|
| <b>^</b>   | Home                    | Google /                                | Inalytics Home    |                     |                                  |                         |                   |              |
| REP<br>• ① | Realtime                | Users<br>O                              | Session<br>O      | ns Bounce Ra<br>0%  | te Session Duration Om 00s       | Active Us               | ers right now     |              |
| · ±        | Audience<br>Acquisition | -                                       | -                 | -                   | -                                | Page views              |                   |              |
|            | Behavior                |                                         |                   |                     |                                  |                         |                   |              |
| . 12       |                         |                                         |                   |                     |                                  | Top Active<br>No data a | Pages<br>waiiable | Active Users |
| ŝ          | Attribution BETA        |                                         |                   |                     |                                  |                         |                   |              |
| 0<br>\$    | Discover<br>Admin       | 34                                      | 24                | ż ż                 | 27 28 28                         | 9                       |                   |              |
| _          |                         | < Last 7 c                              | lays <del>-</del> |                     | AUDIENCE OVERVIE                 | EW >                    |                   | TIME REPORT  |

Fig. 1.7: Google Analytics Dashboard

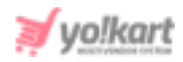

8. Admin must click on <sup>2</sup> 'Settings' icon provided on the bottom-left corner as shown in figure 1.8. The settings page will open as shown in figure 1.8. There are three sections provided on this page which are 'Account', 'Property' and 'View'.

| .1            | Analytics All accounts > ascs<br>All Web Site Data - | Q Try searching "Any an | omalies in sessions this month?"   | Ŵ                                    |
|---------------|------------------------------------------------------|-------------------------|------------------------------------|--------------------------------------|
| A             | ADMIN USER                                           |                         |                                    |                                      |
| ) III<br>) () | Account + Create Account                             | Ŧ                       | Property + Create Property<br>ascs | View + Create View All Web Site Data |
| > <b>*</b>    | Account Settings                                     | ۲                       | Property Settings                  | <br>View Settings                    |
| > 🖃           | Account User Management                              |                         | Property User Management           | View User Management                 |
| × pi          | Y All Filters                                        |                         | Tracking Info                      | Goals                                |
|               | S Change History                                     |                         | Dd Data Deletion Requests          | Content Grouping                     |
|               | Trash Can                                            |                         | PRODUCT LINKING                    | <b>T</b> Filters                     |
|               |                                                      |                         | Google Ads Linking                 | 🚔 Channel Settings                   |
|               |                                                      |                         | AdSense Linking                    | Ecommerce Settings                   |
|               |                                                      |                         | Ad Exchange Linking                | Dd Calculated Metrics BETA           |
| 2             |                                                      |                         | All Products                       | PERSONAL TOOLS & ASSETS              |
| Q             |                                                      |                         | Postbacks                          | EIE Segments                         |
| \$            |                                                      |                         | Y Audience Definitions             | Annotations                          |

#### Fig. 1.8: Settings page

9. Admin must click on the '**Tracking Info**' tab provided under '**Property**' section which will provide sub-categories as shown in figure 1.9.

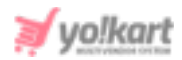

| ۲   |                   | Property Settings          |  |
|-----|-------------------|----------------------------|--|
|     | <u></u>           | Property User Management   |  |
|     | $\langle \rangle$ | Tracking Info              |  |
| C   |                   | Tracking Code              |  |
| 100 |                   | Data Collection            |  |
|     |                   | Data Retention             |  |
|     |                   | User-ID                    |  |
|     |                   | Session Settings           |  |
|     |                   | Organic Search Sources     |  |
|     |                   | Referral Exclusion List    |  |
|     |                   | Search Term Exclusion List |  |
|     | Dd                | Data Deletion Requests     |  |
|     | PROD              | UCT LINKING                |  |
|     | -                 | Google Ads Linking         |  |
|     |                   | AdSense Linking            |  |
|     |                   | Ad Exchange Linking        |  |
|     | 00                | All Products               |  |

#### Fig. 1.9: Tracking Info tab

10. Admin must click on '**Tracking Code**' from the sub-categories which will open a tracking details page as shown in figure 1.10.

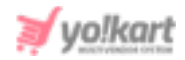

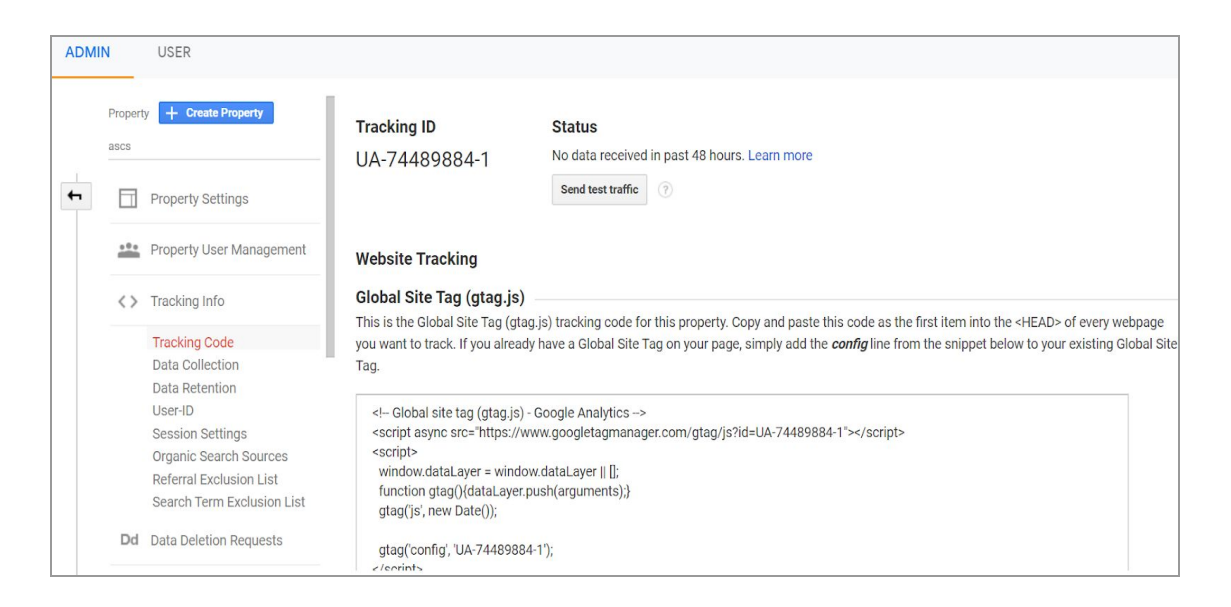

#### Fig. 1.10: Tracking Code Page

11. Admin must copy the 'Global Site Tag' code provided in a text box under 'Website Tracking' as shown in figure 1.11.

#### Global Site Tag (gtag.js)

This is the Global Site Tag (gtag.js) tracking code for this property. Copy and paste this code as the first item into the <HEAD> of every webpage you want to track. If you already have a Global Site Tag on your page, simply add the *config* line from the snippet below to your existing Global Site Tag.

<!-- Global site tag (gtag.js) - Google Analytics --> <script async src="https://www.googletagmanager.com/gtag/js?id=UA-74489884-1"></script> <script> window.dataLayer = window.dataLayer || []; function gtag(){dataLayer.push(arguments);} gtag('js', new Date()); gtag('config', 'UA-74489884-1'); </script>

The Global Site Tag provides streamlined tagging across Google's site measurement, conversion tracking, and remarketing products – giving you better control while making implementation easier. By using gtag.js, you will be able to benefit from the latest dynamic features and integrations as they become available. Learn more

#### Fig. 1.11: Site Tracker Code

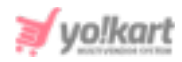

12. This 'Site Tracker Code' is to be pasted by admin on their portal in the 'SEO' tab under 'General Settings' module (refer figure 1.12).

| General Settings<br>Home / Configurations |                   |                                                                                                    |
|-------------------------------------------|-------------------|----------------------------------------------------------------------------------------------------|
| General                                   | Basile            |                                                                                                    |
| Local                                     | Dasic             |                                                                                                    |
| SEO                                       | Twitter Username  |                                                                                                    |
| Account                                   |                   | This Is Required For Twitter Card Code SEO Update                                                         |
| Product                                   | Site Tracker Code |                                                                                                    |
| Cart/wishlist                             |                   |                                                                                                    |
| Checkout                                  |                   |                                                                                                    |
| Commission                                |                   | This is Site Tracker Script. Used To Track And Analyze Data About How People Are Getting To Your          |
| Discount                                  |                   | Website. E.g., Google Analytics. http://www.google.com/analytics/                                         |
| Reward Points                             | Robots Txt        |                                                                                                    |
| Affiliate                                 |                   |                                                                                                    |
| Reviews                                   |                   |                                                                                                    |
| Third Party API                           |                   | This Will Update Your Robots.txt File. This Is To Help Search Engines Index Your Site More Appropriately. |

Fig. 1.12: Copy Site Tracker Code in 'SEO' tab under 'General Settings'

## 2. Robots Txt

The purpose of adding Robots Txt is to add or restrict site URLs from being displayed on search engines. Admin can allow or disallow specific URLs. By default all the URLs can be accessed on search engines.

To study more about Robots Txt and view an example, the admin must visit <u>https://support.google.com/webmasters/answer/6062596?hl=en</u>. Admin must follow the format of examples provided on this page as shown in figure 2.1 to allow or disallow certain URLs.

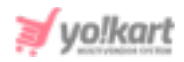

```
Here is a simple robots.txt file with two rules, explained below:
# Group 1
User-agent: Googlebot
Disallow: /nogooglebot/
# Group 2
User-agent: *
Allow: /
Sitemap: http://www.example.com/sitemap.xml
```

Fig. 2.1: Robots Txt Format (Examples)

## 3. Google Tag Manager

Admin must sign in with a gmail account to sign in with Tag Manager. To create head and body scripts the admin must follow the steps provided below:

 Visit <u>https://marketingplatform.google.com/about/tag-manager/</u> and click on the 'Sign In to Tag Manager' button provided on the page as shown in figure 3.1.

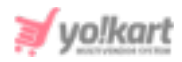

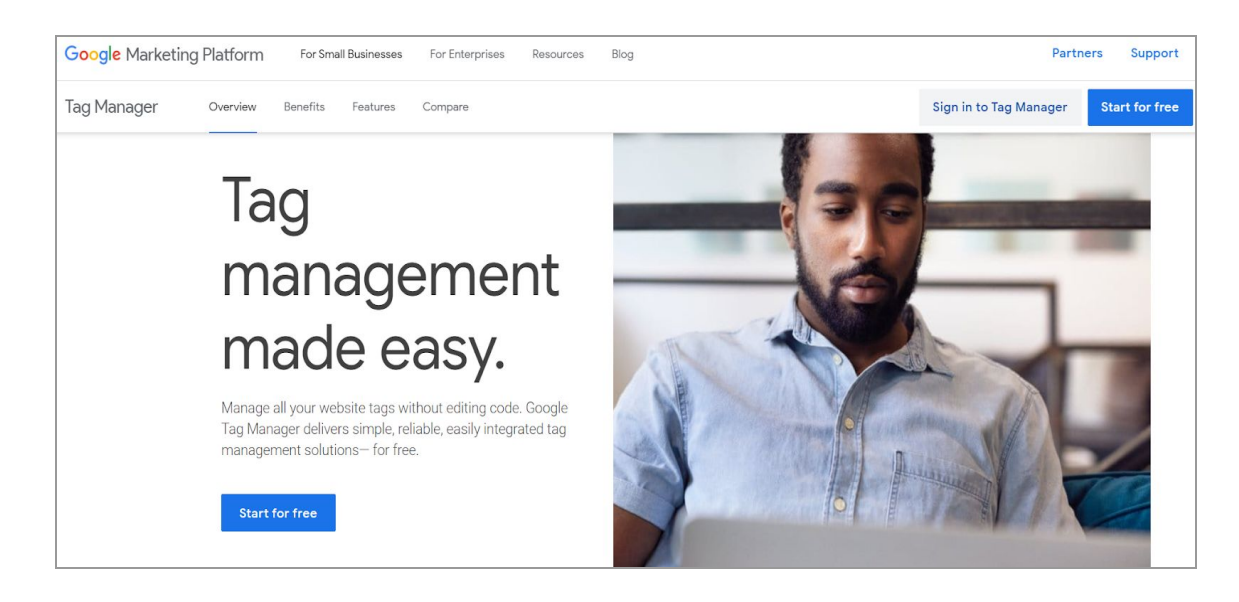

Fig. 3.1: 'Sign In To Tag Manager' Page

The admin will be redirected to 'Tag Manager Dashboard' as shown in figure 3.2.

| 🔷 Tag Manager 🛛 All accounts 👻  | ::            | 0  | : |  |
|---------------------------------|---------------|----|---|--|
| Accounts                        | Create Accour | nt |   |  |
| Click here to create an account |               |    |   |  |

Fig. 3.2: Tag Manager Dashboard

The admin must click on the '**Create Account**' button provided on the '**Accounts**' section.

3. An 'Add a New Account' form will appear in which admin must fill in the required details. As shown in figure 3.3, admin must:

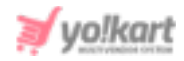

- Account Name: Enter their account name.
- **Country:** Select the residential country.
- **'Share Data Anonymously with Google and Others' Check-box:** Select this check-box if they wish to share their data with Google and other platforms.
- **Container Name:** Enter the container name.
- Target Platform: Select the target platform from provided options.

| Account                                        | t Setup                                                                                                    |  |
|------------------------------------------------|----------------------------------------------------------------------------------------------------|--|
| Account N                                      | lame                                                                                                    |  |
| e.g. My                                        | Company                                                                                                    |  |
| Country                                        |                                                                                                    |  |
| United                                         | States -                                                                                                    |  |
|                                                |                                                                                                    |  |
|                                                |                                                                                                    |  |
| Contain                                        | er Setup                                                                                                    |  |
| Contain<br><sub>Container</sub>                | er Setup<br>name                                                                                                    |  |
| Contain<br><sup>Container</sup><br>e.g. ww     | er Setup<br>name<br>/w.mysite.com                                                                                                    |  |
| Contain<br>Container<br>e.g. ww<br>Target plat | er Setup<br>name<br>/w.mysite.com<br>tform                                                                                                  |  |
| Container<br>e.g. ww<br>Target plat            | er Setup<br>name<br>ww.mysite.com<br>tform<br>Web<br>For use on desktop and mobile web pages                                                |  |
| Container<br>e.g. ww<br>Target plat            | er Setup<br>name<br>ww.mysite.com<br>tform<br>web<br>For use on desktop and mobile web pages<br>ios<br>For use in IOS apps                  |  |
| Contain<br>Container<br>e.g. ww<br>Target plat | er Setup name ww.mysite.com tform tform web For use on desktop and mobile web pages ios For use in IOS apps Android For use in Android apps |  |

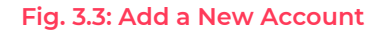

After filling all the details, the admin must click on the 'Create' button.

4. The '**Google Tag Manager Terms of Service Agreement**' page will appear as shown in figure 3.4. Admin can change the default language type front he provided drop-down list. After going through the terms, the admin must

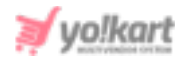

select the 'I Also Accept the Data Processing Terms as Required by GDPR' check-box and click on 'Yes' button provided on the top-right corner of the agreement page.

| Soogle rag manager rerms of service Agreement                                                                                                    | 140                  |      |
|----------------------------------------------------------------------------------------------------|----------------------|------|
| English ~                                                                                                    |                      |      |
| By clicking "Yes" below or by using the Google Tag Manager service (the "Service"), you and the legal entity on whose behalf you are using the Servi | ice (if any) (togeth | ier, |
| You") agree to use the Service in accordance with the Google Terms of Service (located at https://www.google.com/intl/en/policies/terms/), the G     | oogle Privacy Poli   | су   |
| [located at https://www.google.com/intl/en/policies/privacy/], and the Google Tag Manager Use Policy (located at https://www.google.com/analyt       | tics/tag-            |      |
| manager/use-policy/), each as may be modified from time to time and collectively, the "Google Tag Manager Terms of Service."                         |                      |      |
| Google Tag Manager Use Policy                                                                                                    |                      |      |
| Jse of the Google Tag Manager (the "Service") is subject to this Google Tag Manager Use Policy (the "GTM Use Policy").                               |                      |      |
| f You use the Service to support products or services from a 3rd party or designed by You (together, "3rd Party Tags") or Google, You will have and  | abide by an          |      |
| appropriate privacy policy and will comply with the EU user consent policy (located at https://www.google.com/about/company/user-consent-polic       | cy.html) and all     |      |
| applicable agreements and regulations (also relating to the collection of information), including for example:                                       |                      |      |
| the Google Analytics Terms of Service located at: https://www.google.com/analytics/terms/us.html,                                                    |                      |      |
| • the agreement between You and Google that is in effect during the dates that You are participating in the Service, and                             |                      |      |
| the Google LLC Advertising Program Terms (or, if applicable, as negotiated).                                                                         |                      |      |
| f You have 3rd Party Tags delivered through the Service:                                                                                             |                      |      |
| Google is not responsible for 3rd Party Tags.                                                                                                    |                      |      |
|                                                                                                    |                      |      |

#### Fig. 3.4: Google Tag Manager Terms of Service Agreement

5. The 'Default Workspace' page will appear as shown in figure 3.5.

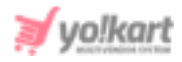

| Vorkspace Versions A | Admin                          | GTM-TWT2                         | VRW Wo | rkspace Changes: 0                | Preview       | Submi |
|----------------------|--------------------------------|----------------------------------|--------|-----------------------------------|---------------|-------|
| urrent workspace     | New Tag<br>Choose from over 50 | Now Editing<br>Default Workspace | E      | Container N                       | lot Publis    | shed  |
| λ Search             | tag types                      |                                  |        |                                   |               |       |
| Overview             | Add a new tag                  |                                  |        |                                   |               |       |
| Tags                 | Description                    | Workspace Changes                |        | Add tags and put<br>changes live. | olish to make | your  |
| Variables            |                                | Modified Added Deleted           |        |                                   |               |       |
| Folders              | Edit description >             | Manage workspaces                | >      |                                   |               |       |
| Templates            | Workspace Changes              |                                  |        |                                   |               |       |

#### Fig. 3.5: 'Workspace' Page

Admin must click on the  $\leftarrow$  provided on the top-left corner of this page which will redirect them to the 'All Accounts' page.

| Tag Manager All account | S 🔻            |               |                | : |
|-------------------------|----------------|---------------|----------------|---|
| Accounts                |                | ٩             | Create Account |   |
| Yokart                  |                |               | <b>\$</b>      |   |
| Container Name 🛧        | Container Type | Container ID  |                |   |
| v9.demo.yo-kart.com     | Web            | c <del></del> | 7              |   |

#### Fig. 3.6: 'All Accounts' Page

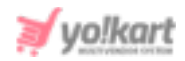

6. Admin must click on the '**Settings**' icon provided in the '**Accounts**' section which will redirect them to settings page.

| Workspace | Ver           | sions    | Admin      |   |               |                              |
|-----------|---------------|----------|------------|---|---------------|------------------------------|
|           | ACCOU<br>Yoka | NT<br>NT |            | + | cont/<br>v9.d | AINER<br>lemo.yo-kart.com c+ |
|           |               | Accour   | t Settings |   |               | Container Settings           |
|           | Ð             | Accour   | t Activity |   | Ð             | Container Activity           |
|           |               | User M   | anagement  |   |               | User Management              |
|           |               |          |            |   | \$            | Install Google Tag Manager   |
|           |               |          |            |   | <u>+</u>      | Import Container             |
|           |               |          |            |   | <u>+</u>      | Export Container             |
|           |               |          |            |   | \$            | External Account Links       |
|           |               |          |            |   | <u>"'</u>     | Approval Queue               |

#### Fig. 3.7: 'Settings' page

 Admin must click on the 'Install Google Tag Manager' optio provided in the 'Container' section as marked in figure 3.8.

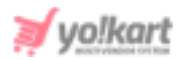

| CONT     | AINER                      | + | - |
|----------|----------------------------|---|---|
| v9.0     | lemo.yo-kart.com           | G |   |
|          | Container Settings         |   |   |
| Ð        | Container Activity         |   |   |
| **       | User Management            |   |   |
| ΰ        | Install Google Tag Manager |   |   |
| ±        | Import Container           |   |   |
| <u>+</u> | Export Container           |   |   |
| ¢        | External Account Links     |   |   |
| 1        | Approval Queue             |   |   |
| 0        | Environments               |   |   |

#### Fig. 3.8: Install Google Tag Manager

8. The '**Install Google Tag Manager**' page will open that provides both, head and body scripts as shown in figure 3.9.

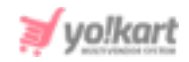

#### Install Google Tag Manager

Copy the code below and paste it onto every page of your website.

Paste this code as high in the <head> of the page as possible:

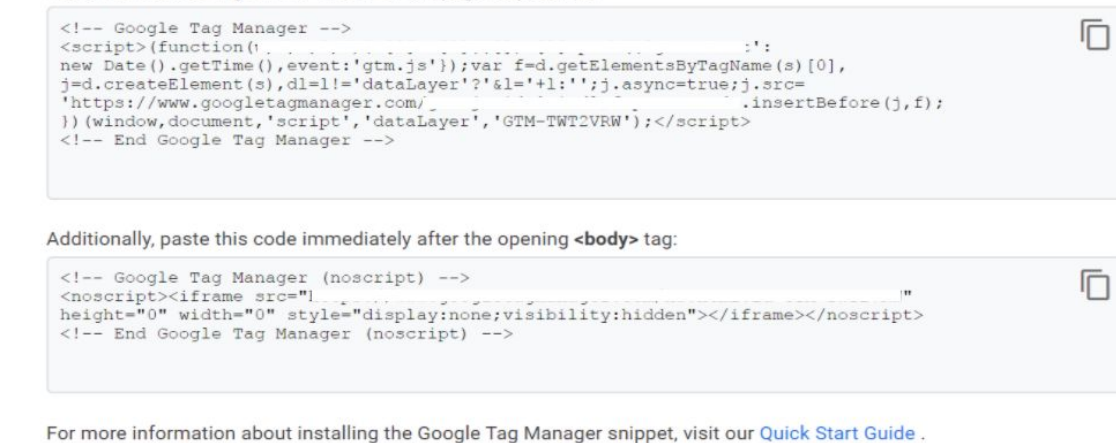

### Fig. 3.9: Install Google Tag Manager Page

- 9. Admin can copy the scripts by clicking on 🔟 icon provided in respective sections.
- 10. The admin must paste both the scripts in the respective sections provided under 'Google Tag Manager' section on the 'SEO' tab under 'General Settings'.

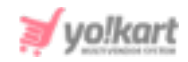

| Google Tag Manager |                                                                  |  |  |  |  |
|--------------------|------------------------------------------------------------------|--|--|--|--|
| Head Script        |                                                                  |  |  |  |  |
| Body Script        | This Is The Code Provided By Google Tag Manager For Integration. |  |  |  |  |
|                    | This Is The Code Provided By Google Tag Manager For Integration. |  |  |  |  |

Fig. 3.10: Google Tag Manager under SEO Settings (Admin-end)

Admin must click on the 'Save Changes' button to update the changes made in all the sections successfully.

## 4. Schema Codes

The websites and products are displayed on Google search results page as shown in figure 4.1.

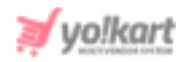

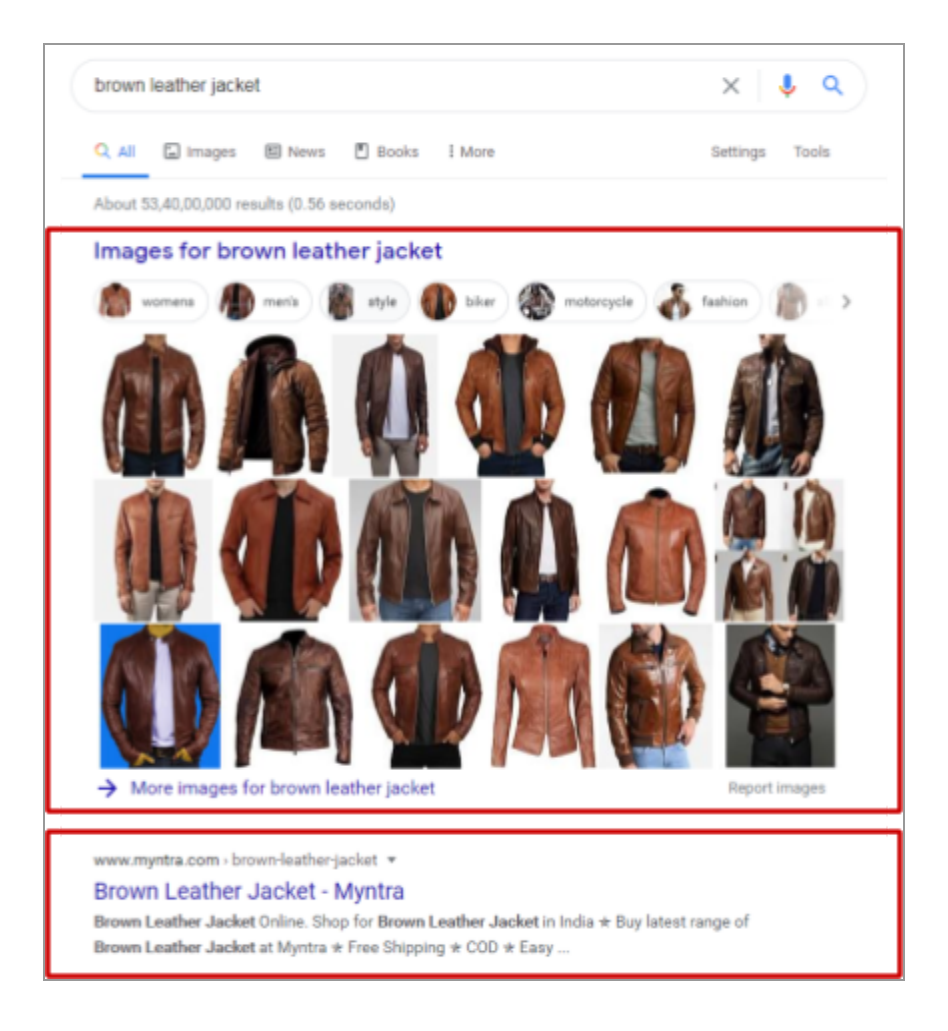

Fig. 4.1: Output of Google Search Results

To promote their websites, the admin must configure the 'Schema Codes' in their settings.

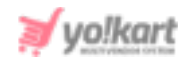

| Schema Codes   |                                         |
|----------------|-----------------------------------------|
| Default Schema |                                         |
|                |                                         |
|                | Update Schema Code Related Information. |
|                | SAVE CHANGES                            |

#### Fig. 4.2: Schema Codes Settings (Admin-End)

Yo!kart has configured the schema codes for both, 'Website' and 'Products'. In case of 'Website', the admin needs to configure the 'Default Schema Code', for which they must follow the steps provided below:

i. Visit <u>https://schema.org/Organization</u> which will redirect the admin to the '**schema.org- Organization**' page as shown in figure 4.3.

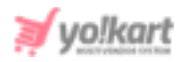

| schema.org                     |                                                  | Q                                                                                                    |
|--------------------------------|--------------------------------------------------|----------------------------------------------------------------------------------------------------|
|                                |                                                  | Home Schemas Documentation                                                                                                    |
| Organization                   |                                                  |                                                                                                    |
| Thing > Organization           |                                                  |                                                                                                    |
| An organization such as a scho | ol, NGO, corporation, club, etc.                 | [more]                                                                                                    |
| Property                       | Expected Type                                    | Description                                                                                                    |
| Properties from Organization   |                                                  |                                                                                                    |
| actionableFeedbackPolicy       | CreativeWork or<br>URL                           | For a NewsMediaOrganization or other news-<br>related Organization, a statement about public<br>engagement activities (for news media, the<br>newsroom's), including involving the public – |
|                                |                                                  | digitally or otherwise in coverage decisions, reporting and activities after publication.                                                                                                   |
| address                        | PostalAddress or<br>Text                         | Physical address of the item.                                                                                                    |
| aggregateRating                | AggregateRating                                  | The overall rating, based on a collection of reviews or ratings, of the item.                                                                                                    |
| alumni                         | Person                                           | Alumni of an organization.<br>Inverse property: alumniOf.                                                                                                    |
| areaServed                     | AdministrativeArea or<br>GeoShape or<br>Place or | The geographic area where a service or offered item is provided. Supersedes serviceArea.                                                                                                    |

#### Fig. 4.3: Schema.Org- Organization

ii. The admin must scroll to the bottom of this page to the section that displays'Examples' of several script codes as shown in figure 4.4.

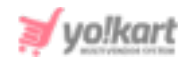

| Examples              | $\setminus$                                                                                                    |
|-----------------------|----------------------------------------------------------------------------------------------------|
| Example 1             |                                                                                                    |
| Without Markup        | Microdata RDFa JSON-LD                                                                                                    |
| A fuller of including | example that illustrates multiple contact numbers for a company,<br>US toll-free numbers, a hearing-impaired number, and several contact cate |
| Example 2             |                                                                                                    |
| Without Markup        | Microdata RDFa JSON-LD                                                                                                    |
|                       |                                                                                                    |
| An example            | e of an order for multiple items, shipped separately.                                                                                         |
| ACME Supp             | lies                                                                                                    |
| Customer:             | Jane Doe                                                                                                    |
| Order:                |                                                                                                    |
| Item ab               | c123: 1 Widget: delivered 2015-03-10                                                                                                    |
| Item de:              | f456: 3 Widget accessories: shipped 2015-03-12                                                                                                |
|                       |                                                                                                    |
| Example 3             |                                                                                                    |
| Without Markun        | Microviata BDFa ISON-LD                                                                                                    |
| interest markup       | and and a boar of                                                                                                    |

#### Fig. 4.4: 'Examples' Section

iii. The admin must click on the 'JSON-LD' tab provided under 'Example 1'.

**NB:** Yo!Kart is configured with JSON-LD code therefore, the admin must make sure to follow this step.

This will open the JSON-LD script code as shown in figure 4.5. The admin must copy the complete script code and paste it in their settings as shown in figure 4.2.

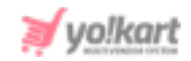

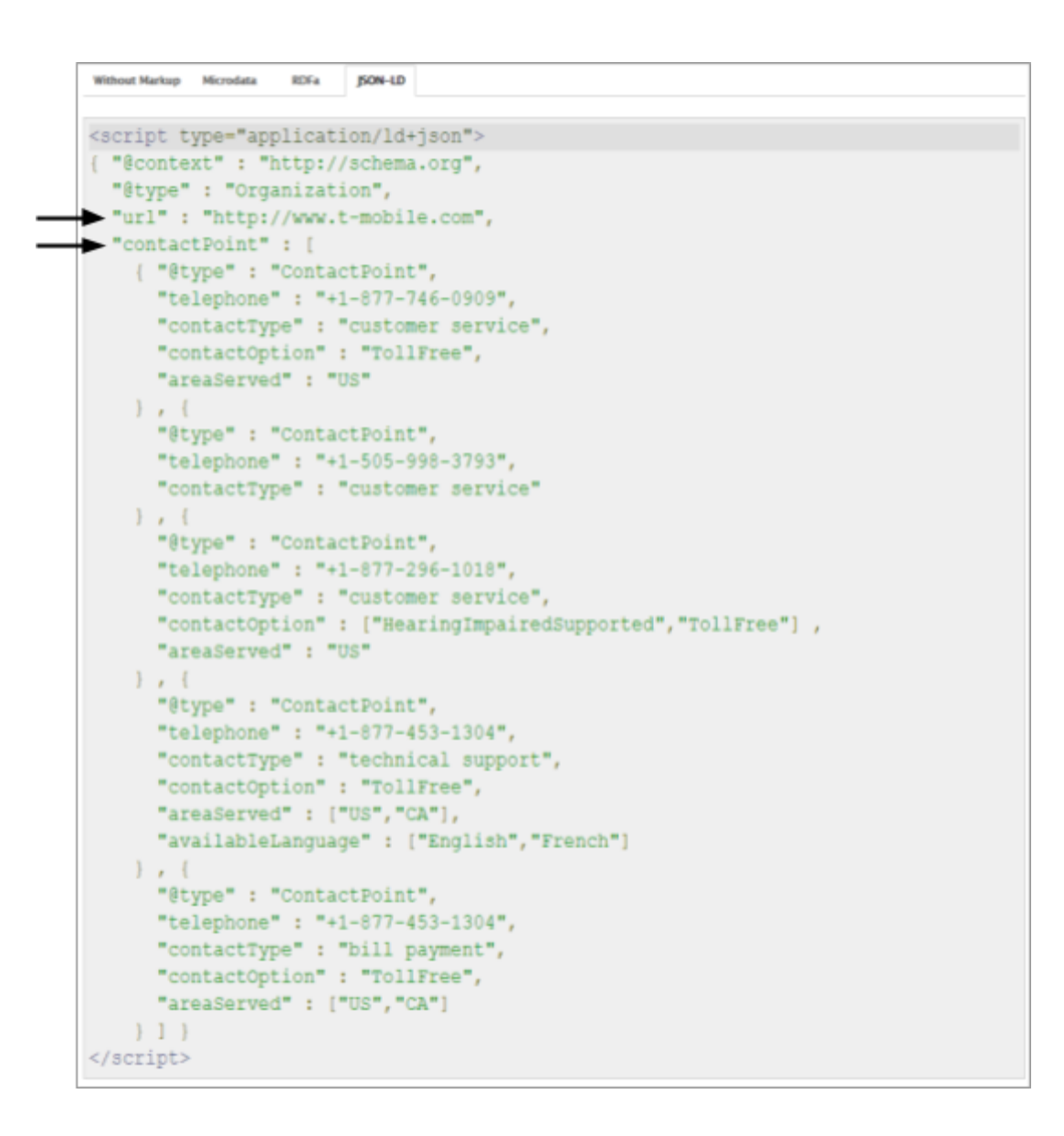

#### Fig. 4.5: JSON-LD Code

iv. Once the admin has copied the script code, they must update it as per their requirement. The parameters such as 'URL' and 'Contact Number' are marked in the above figure 4.5.

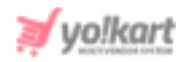

**NB:** The admin must make sure to update this code with all the correct details. All the unnecessary parameters can be removed carefully from the code.

v. There are only **two** parameters included in this code. The admin **can** add more such parameters. Several parameters have been listed in the table provided in the above sections of this page. The admin can add parameters such as 'Brand', 'Department', 'Customer' and so on.

# The schema code for 'Products' has already been embedded in the Yo!Kart system with the following standard parameters:

- Product name,
- Product image,
- Price/offers,
- Rating.

The admin can visit <u>https://schema.org/Product</u> to have a look at several other parameters. In case of customizations please contact the Yo!kart team.